## ABOUT USER MAINTENANCE

# Introduction This section describes how **Employer System Administrators** can manage user access to the Employer account. The person who completes the Employer Registration or Account Activation is assigned the Employer System Administrator role by default. This user receives login credentials to access the QUEST self – service account during the registration or activation session.

The system administrator can in turn create accounts for other users and assign roles to those users. Role assignments dictate which functions users can perform.

The activities that are described in this section include:

- Creating a new user
- Searching for user details
- Modifying user information
- Assigning user roles
- Resetting user passwords
- Inactivating a user account
- Reinstating a user account

## NAVIGATING TO USER MAINTENANCE

To navigate to User Maintenance, perform the following steps:

1. Log in to QUEST. Click the **User Maintenance** link in the left pane (the link also appears on the main pane of the Employer Home page).

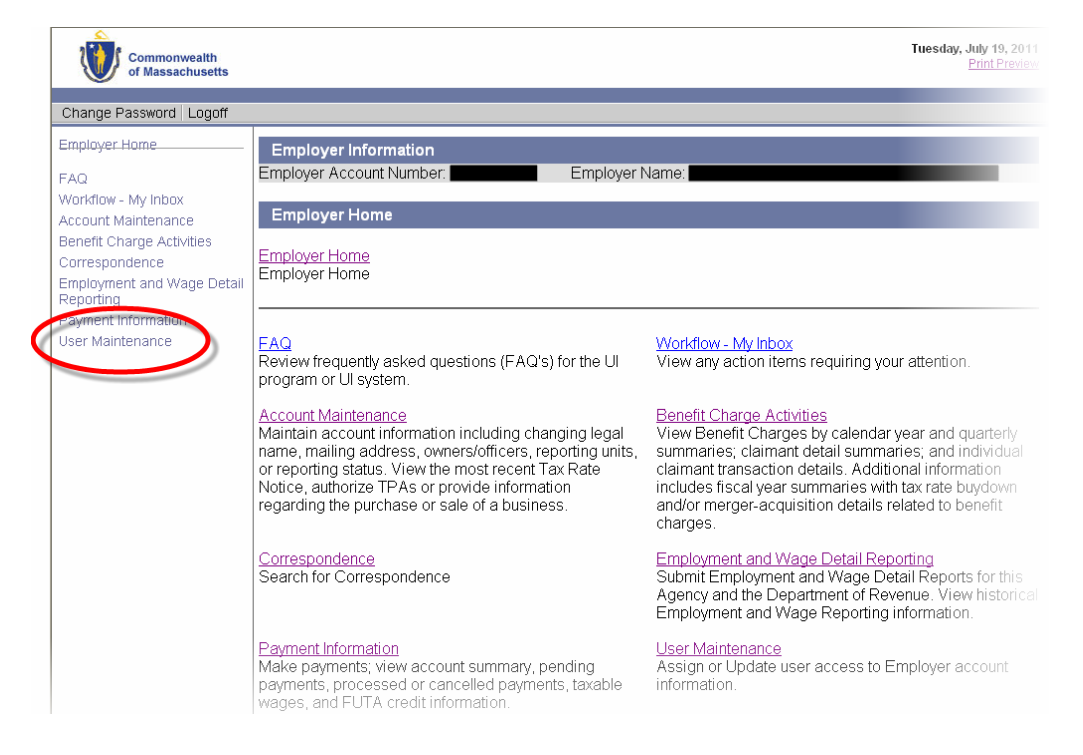

2. The User Maintenance page appears.

# CREATING A NEW USER

- 1. Click User Maintenance.
- 2. Click Employer Roles.

| Commonwealth<br>of Massachusetts        |                                         | Thursday, June 09, 2011<br>Print Preview |
|-----------------------------------------|-----------------------------------------|------------------------------------------|
| Change Password Logoff                  |                                         |                                          |
| Employer Home                           | Employer Information                    |                                          |
| FAQ                                     | Employer Account Number: Employer Name: |                                          |
| Workflow - My Inbox                     |                                         |                                          |
| Account Maintenance                     | User Maintenance                        |                                          |
| Benefit Charge Activities               | Freedow a Dates                         |                                          |
| Correspondence                          | Employer Roles                          |                                          |
| Employment and Wage Detail<br>Reporting | information.                            |                                          |
| Payment Information                     |                                         |                                          |
| User Maintenance                        |                                         |                                          |

3. The User Search Criteria page appears. Click New.

| Employer Information     |                  |              |
|--------------------------|------------------|--------------|
| Employer Account Number: | Employer Name:   |              |
| User Search Criteria     |                  |              |
|                          | User ID:         |              |
| Enter search             | Last Name:       | Click New to |
| oriteria and             | First Name:      | create a new |
|                          | Roles: Any       | user 🔽       |
| -                        | Search Reset New |              |

4. The **User Details** page appears. Enter information about the user. Fields with an asterisk are required. Click **Save**.

| Employer Information                       |                     |
|--------------------------------------------|---------------------|
| Employer Account Number: Employer Employer | /er Name:           |
| User Details                               |                     |
| First Nar                                  | ne: 🔭               |
| Middle Init                                | ial:                |
| Last Nar                                   | ne: *               |
| Telepho                                    | ne: ext:            |
| eM                                         | ail: 🔭              |
| Employee II                                | 2° *                |
| 4-digit PIN Cod                            | <u>e</u> ®          |
| Effective Start Da                         | ite: * (mm/dd/yyyy) |
| Effective End Da                           | ite: (mm/dd/yyyy)   |
| New Comments                               |                     |
|                                            |                     |
|                                            | <u>v</u>            |
| Sat                                        | ve Cancel           |

5. The **Password Link Sent** page appears. Click **Next** to return to the **User Search Criteria** page.

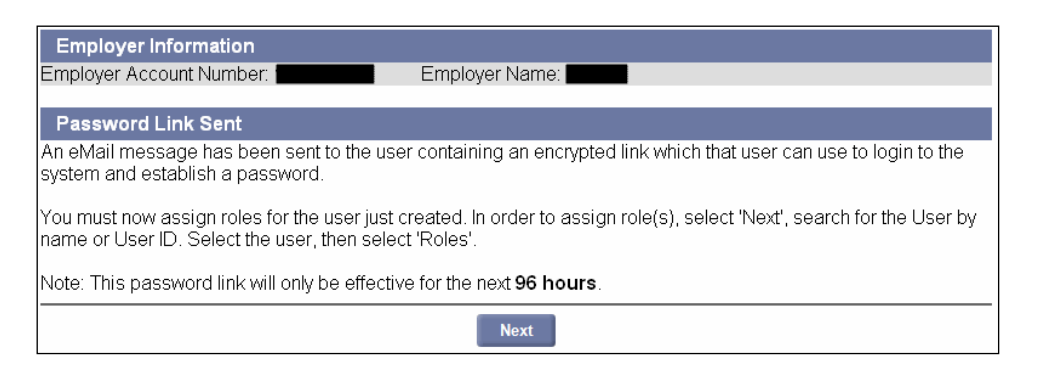

**NOTE**: When you create a new user, the system generates an email message to that user. The message contains a link. When the user clicks the link, a browser launches with a special login page. The user enters a Password of their choosing, selects a security question, answers the security question, and sets a PIN from this page.

6. Before the user can access any functions in QUEST, you must assign them roles. See the section, *Assigning User Roles*.

## SEARCHING FOR USER DETAILS

- 1. Click User Maintenance.
- 2. Click Employer Roles.

| Commonwealth<br>of Massachusetts        | Т                                                      | Thursday, June 09, 2011<br><u>Print Preview</u> |
|-----------------------------------------|--------------------------------------------------------|-------------------------------------------------|
| Change Password Logoff                  |                                                        |                                                 |
| Employer Home                           | Employer Information                                   |                                                 |
| FAQ                                     | Employer Account Number: Employer Name: Employer Name: |                                                 |
| Workflow - My Inbox                     |                                                        |                                                 |
| Account Maintenance                     | User Maintenance                                       |                                                 |
| Benefit Charge Activities               | Employee Dates                                         |                                                 |
| Correspondence                          | Employer Roles                                         |                                                 |
| Employment and Wage Detail<br>Reporting | Information.                                           |                                                 |
| Payment Information                     |                                                        |                                                 |
| User Maintenance                        |                                                        |                                                 |

3. The **User Search Criteria** page appears. Enter search criteria (or leave blank to return all users) and click **Search**.

| Employer Inform          | ation                      |             |          |   |  |
|--------------------------|----------------------------|-------------|----------|---|--|
| Employer Account Number: |                            | Employer N  | Jame:    |   |  |
| User Search Crit         | eria                       |             |          |   |  |
|                          |                            | User ID:    |          |   |  |
|                          | Enter search               | Last Name:  |          |   |  |
|                          | criteria and               | First Name: |          |   |  |
|                          | click Search<br>to find an | Roles:      | Any      | * |  |
|                          | existing user              | Search Re   | eset New |   |  |

4. The search results display below the search grid. Click a **User ID** to display user details.

| Employer Information<br>Employer Account Number    | er:                                                 | Employer Name:                                                          | 1          |          |
|----------------------------------------------------|-----------------------------------------------------|-------------------------------------------------------------------------|------------|----------|
| User Search Criteria                               |                                                     |                                                                         |            |          |
| Search results<br>display below<br>the search grid | Click a<br>User ID to<br>display<br>User<br>Details | User ID:<br>Last Name:<br>First Name:<br>Roles: Any<br>Search Reset New |            | V        |
| User ID                                            | Last Name                                           | First Name                                                              | Eff. Start | Eff. End |
|                                                    |                                                     | V                                                                       | 6/9/2011   |          |

5. The **User Details** page appears.

| Employer Information     |                              |                                      |
|--------------------------|------------------------------|--------------------------------------|
| Employer Account Number: | Employer N                   | lame:                                |
|                          |                              |                                      |
| User Details             |                              |                                      |
|                          | User Type:                   | Employer                             |
|                          | User ID:                     |                                      |
|                          | First Name:                  |                                      |
|                          | Middle Initial:              |                                      |
|                          | Last Name:                   |                                      |
|                          | Telephone:                   |                                      |
|                          | eMail:                       |                                      |
|                          | Employee ID 2                |                                      |
|                          | PIN Code®                    | 1234                                 |
|                          | Effective Start Date:        | 8/2/2011                             |
|                          | Effective End Date:          |                                      |
|                          | Last Logged On:              | 8/10/2011                            |
| I                        | ncorrect Password Attempts:  | 0                                    |
|                          | Account Status:              | Active                               |
|                          | Security Question:           | What is your father's middle name?   |
|                          | Security Answer:             | Fred                                 |
|                          |                              |                                      |
| Modify User Attributes   |                              |                                      |
| Modify                   | Update the basic informati   | on for this user.                    |
| Roles                    | View/Eait security roles for | which this user is assigned.         |
| Reset Password           | Reset the user's password    | by sending a "password reset" eMail. |
| inactivate               | inactivate the user's acces  | s to the system.                     |
|                          | Pre                          | vious                                |

## MODIFYING USER INFORMATION

- 1. Display the **User Details** page for the user by performing the steps in *Searching for User Details*.
- 2. Click Modify.

| Employer Information                     |                                      |
|------------------------------------------|--------------------------------------|
| Employer Account Number: Employer N      | lame:                                |
|                                          |                                      |
| User Details                             |                                      |
| User Type:                               | Employer                             |
| User ID:                                 |                                      |
| First Name:                              |                                      |
| Middle Initial:                          |                                      |
| Last Name:                               |                                      |
| Telephone:                               |                                      |
| eMail:                                   |                                      |
| Employee ID *                            |                                      |
| PIN Code **                              | 1234                                 |
| Effective Start Date:                    | 8/2/2011                             |
| Effective End Date:                      | 0140/0044                            |
| Last Logged Un:                          | 8/10/2011                            |
| Incorrect Password Attempts:             | 0                                    |
| Account Status:                          | Active                               |
| Security Question:                       | What is your father's middle name?   |
| Security Answer:                         | Fred                                 |
| NR - 126 - 11 A44-214                    |                                      |
| The set Attributes                       |                                      |
| Update the basic information             | on for this user.                    |
| View/Edit security roles for             | which this user is assigned.         |
| Reset Password Reset the user's password | by sending a password reset eiviali. |
| inactivate the user's access             | s to the system.                     |
| Prev                                     | vious                                |

3. An editable version of the **User Details** page appears. Add or edit information and click **Save**.

| Employer Information                       |              |
|--------------------------------------------|--------------|
| Employer Account Number: Employer Employer | Name:        |
|                                            |              |
| User Details                               |              |
| User Type:                                 | Employer     |
| User ID:                                   | tterrifi01   |
| First Name:                                | *            |
| Middle Initial:                            |              |
| Last Name:                                 | *            |
| Telephone:                                 | ext:         |
| eMail:                                     | *            |
| Employee ID a                              | 1234 *       |
| 4-digit PIN Code®                          | 1234         |
| Effective Start Date:                      | 7/29/2011    |
| Effective End Date:                        | (mm/dd/yyyy) |
| Last Logged On:                            |              |
| Incorrect Password Attempts:               | 0            |
| Account Status:                            | Active       |
| Security Question:                         |              |
| Security Answer.                           |              |
| Previous Comments                          |              |
|                                            |              |
|                                            |              |
|                                            |              |
|                                            | ×            |
| New Commente                               |              |
| New Comments                               |              |
|                                            |              |
|                                            | ×.           |
| Save                                       | Cancel       |

**QUEST - Employer User Guide** ASSIGNING USER ROLES The specific functions a user can perform are dictated by the user's role Introduction assignments. For example, a user with the role Employment and Wage Detail View Only can view employment and wage detail transactions, but cannot submit employment and wage detail reports. Roles assignments include: Account Maintenance Update and Submit ٠ Account Maintenance View Only • Benefit Charges Protest Submission • Benefit Charge View Only • Employment and Wage Detail Update and Submit • Employment and Wage Detail View Only • Employer System Administrator

To assign or change role assignments, follow these steps.

- 1. Display the User Details page for the user by performing the steps in Searching for User Details.
- 2. Click Roles.

| Employer Information<br>Employer Account Number: Employer I | Name:                                  |
|-------------------------------------------------------------|----------------------------------------|
| User Details                                                |                                        |
| Liser Type:                                                 | Employer                               |
| User ID:                                                    | Employer                               |
| First Name:                                                 |                                        |
| Middle Initial:                                             |                                        |
| Last Name:                                                  |                                        |
| Telephone                                                   |                                        |
| eMail:                                                      |                                        |
| Employee ID®                                                |                                        |
| PIN Code®                                                   | 1234                                   |
| Effective Start Date:                                       | 8/2/2011                               |
| Effective End Date:                                         |                                        |
| Last Logged On:                                             | 8/10/2011                              |
| Incorrect Password Attempts:                                | 0                                      |
| Account Status:                                             | Active                                 |
| Security Question:                                          | What is your father's middle name?     |
| Security Answer:                                            | Fred                                   |
|                                                             |                                        |
| Modify User Attributes                                      |                                        |
| Modify Update the basic informati                           | on for this user.                      |
| C Roles View/Edit security roles for                        | r which this user is assigned.         |
| Reset the user's password                                   | l by sending a "password reset" eMail. |
| Inactivate Inactivate the user's acces                      | s to the system.                       |

3. The **Assign Roles** page appears. Check roles in the **Current Roles Assigned to User** area to flag them for removal. Check roles in the **Available Roles** area to flag them for assignment. Click **Save**.

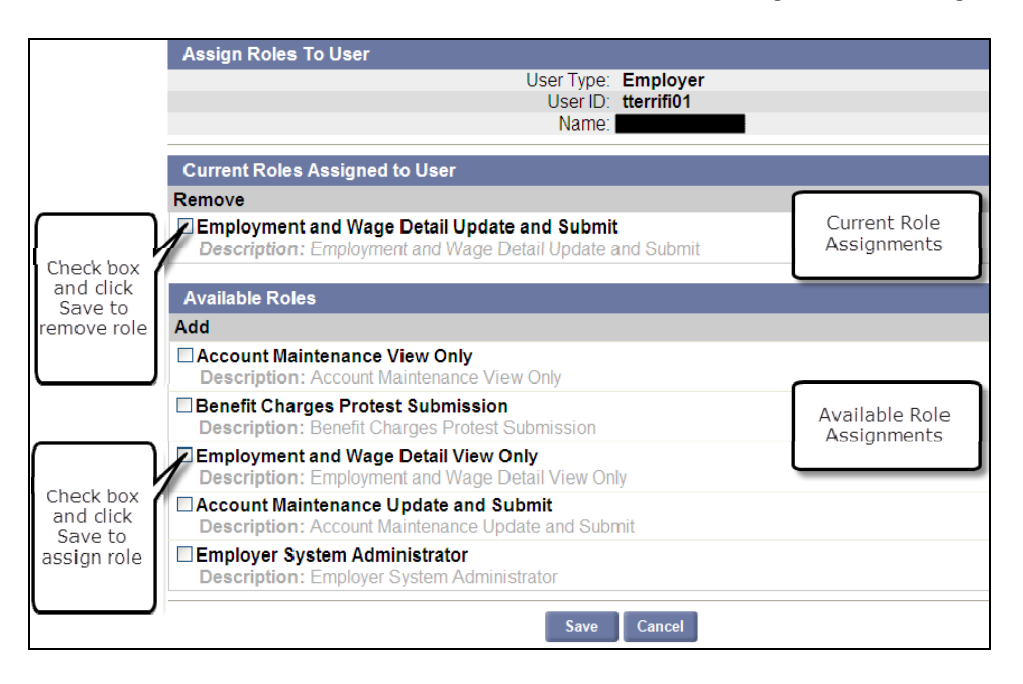

### RESETTING USER PASSWORDS

When you a user's password, an email message is automatically sent to the user. The message contains a link; when the user clicks the link, a browser is launched in which the user can reset the password.

Follow these steps to begin the reset password process.

- 1. Display the **User Details** page for the user by performing the steps in *Searching for User Details*.
- 2. Click Reset Password.

| Employer Information                                   |                                      |  |
|--------------------------------------------------------|--------------------------------------|--|
| Employer Account Number: Employer N                    | Name: Management                     |  |
|                                                        |                                      |  |
| User Details                                           |                                      |  |
| User Type:                                             | Employer                             |  |
| User ID:                                               |                                      |  |
| First Name:                                            |                                      |  |
| Middle Initial:                                        |                                      |  |
| Last Name:                                             |                                      |  |
| Telephone:                                             |                                      |  |
| eMail:                                                 |                                      |  |
| Employee ID <sup>®</sup>                               |                                      |  |
| PIN Code®                                              | 1234                                 |  |
| Effective Start Date:                                  | 8/2/2011                             |  |
| Effective End Date:                                    |                                      |  |
| Last Logged On:                                        | 8/10/2011                            |  |
| Incorrect Password Attempts:                           | 0                                    |  |
| Account Status:                                        | Active                               |  |
| Security Question:                                     | What is your father's middle name?   |  |
| Security Answer:                                       | Fred                                 |  |
|                                                        |                                      |  |
| Modify User Attributes                                 |                                      |  |
| Modify Update the basic informati                      | on for this user.                    |  |
| Roles View/Edit security roles for                     | which this user is assigned.         |  |
| Reset Password Reset the user's password               | by sending a "password reset" eMail. |  |
| Inactivate Inactivate the user's access to the system. |                                      |  |
|                                                        |                                      |  |
| Pre                                                    | vious                                |  |

3. The **Reset Password** page appears, requesting confirmation that you wish to reset the password. Click **Confirm** to continue.

| Employer Information                                                                                |                |
|----------------------------------------------------------------------------------------------------|----------------|
| Employer Account Number:                                                                            | Employer Name: |
| Reset Password                                                                                      |                |
| Are you sure that you wish to reset the<br>This action will cause the system to se<br>new password. | password for:  |
|                                                                                                    | Confirm Cancel |

4. The Password Link Sent page appears. Click Next to return to the User Details page.

| Employer Information                                                           |                |  |  |  |
|--------------------------------------------------------------------------------|----------------|--|--|--|
| Employer Account Number:                                                       | Employer Name: |  |  |  |
| Password Link Sent                                                             |                |  |  |  |
| An eMail message has been sent to the user:                                    |                |  |  |  |
| Note: This password link will only be effective for the next <b>96 hours</b> . |                |  |  |  |
|                                                                                | Next           |  |  |  |

**NOTE**: Until the user follows the link to reset their password, their account access remains blocked.

**NOTE**: The password link is only active for 96 hours.

## INACTIVATING A USER ACCOUNT

Follow these steps to inactivate a user's account.

- 1. Display the **User Details** page for the user by performing the steps in *Searching for User Details*.
- 2. Click Inactivate.

| Employer Information    |                                                                |                                    |  |
|-------------------------|----------------------------------------------------------------|------------------------------------|--|
| Employer Account Number | Employer 1                                                     | Name:                              |  |
|                         |                                                                |                                    |  |
| User Details            |                                                                |                                    |  |
|                         | User Type:                                                     | Employer                           |  |
|                         | User ID:                                                       |                                    |  |
|                         | First Name:                                                    |                                    |  |
|                         | Middle Initial:                                                |                                    |  |
|                         | Last Name:                                                     |                                    |  |
|                         | Telephone:                                                     |                                    |  |
|                         | eMail:                                                         |                                    |  |
|                         | Employee ID®                                                   |                                    |  |
|                         | PIN Code®                                                      | 1234                               |  |
|                         | Effective Start Date:                                          | 8/2/2011                           |  |
|                         | Effective End Date:                                            |                                    |  |
|                         | Last Logged On:                                                | 8/10/2011                          |  |
|                         | Incorrect Password Attempts:                                   | 0                                  |  |
|                         | Account Status:                                                | Active                             |  |
|                         | Security Question:                                             | What is your father's middle name? |  |
|                         | Security Answer:                                               | Fred                               |  |
|                         |                                                                |                                    |  |
| Modify User Attributes  |                                                                |                                    |  |
| Modify                  | Update the basic informati                                     | on for this user.                  |  |
| Roles                   | View/Edit security roles for                                   | which this user is assigned.       |  |
| Peect Pacsword          | Reset the user's password by sending a "password reset" eMail. |                                    |  |
| <u>Inactivate</u>       | Inactivate the user's acces                                    | s to the system.                   |  |
|                         |                                                                |                                    |  |
|                         | Pre                                                            | vious                              |  |

3. The Inactivate User page appears. Click Confirm.

| Employer Information                               |                |  |  |  |
|----------------------------------------------------|----------------|--|--|--|
| Employer Account Number:                           | Employer Name: |  |  |  |
| Inactivate User                                    |                |  |  |  |
| Are you sure that you wish to inactivate the user: |                |  |  |  |
|                                                    | Confirm Cancel |  |  |  |

# REINSTATING A USER ACCOUNT

Follow these steps to reinstate a user's account.

- 1. Display the **User Details** page for the user by performing the steps in *Searching for User Details*.
- 2. Click **Reinstate**.

| Employer Information                    |                                             |  |  |  |  |
|-----------------------------------------|---------------------------------------------|--|--|--|--|
| Employer Account Number: Employer N     | Name:                                       |  |  |  |  |
| User Details                            |                                             |  |  |  |  |
| User Type:                              | Employer                                    |  |  |  |  |
| User ID:                                |                                             |  |  |  |  |
| First Name:                             |                                             |  |  |  |  |
| Middle Initial:                         |                                             |  |  |  |  |
| Last Name:                              |                                             |  |  |  |  |
| Telephone:                              |                                             |  |  |  |  |
| eMail:                                  |                                             |  |  |  |  |
| Employee ID <sup>®</sup>                |                                             |  |  |  |  |
| PIN Code®                               | 1234                                        |  |  |  |  |
| Effective Start Date:                   | 8/2/2011                                    |  |  |  |  |
| Effective End Date:                     |                                             |  |  |  |  |
| Last Logged On:                         | 8/10/2011                                   |  |  |  |  |
| Incorrect Password Attempts:            | 0                                           |  |  |  |  |
| Account Status:                         | Active                                      |  |  |  |  |
| Security Question:                      | What is your father's middle name?          |  |  |  |  |
| Security Answer:                        | Fred                                        |  |  |  |  |
| Modify User Attributes                  |                                             |  |  |  |  |
| Modify Lindate the basic informati      | on for this usor                            |  |  |  |  |
| Poles View/Edit security roles for      | Update the basic information for this user. |  |  |  |  |
| Repet Daceword Rest the year's naceword | hy conding a "naccword recet" Mail          |  |  |  |  |
| Reinstate Reinstate the user's acce     | ss to the system.                           |  |  |  |  |
|                                         | ee te hie sjetein                           |  |  |  |  |
| Previous                                |                                             |  |  |  |  |

3. The Reinstate User page appears. Click Confirm.

| Employer Information                              |  |
|---------------------------------------------------|--|
| Employer Account Number: Employer Name:           |  |
| Reinstate User                                    |  |
| Are you sure that you wish to reinstate the user: |  |
| Confirm Cancel                                    |  |